# 河北省职业教育科学研究规划课题管理平台 教师操作手册

#### 一、平台登录

浏览器输入申报平台网址: <u>https://ktsb.hbte.com.cn/</u>访问河 北省职业教育科学研究规划课题管理平台。

| 河北省职业教育               | 科学研究规划                        | 课题管理平台                               |                                 |                                | 8 <del>8</del> 7 | 注册  |
|-----------------------|-------------------------------|--------------------------------------|---------------------------------|--------------------------------|------------------|-----|
| 首页                    | 通知公告                          | 操作手册                                 | 作品要求                            | 下载中心                           | 服务支持             |     |
| 为提升我省职业教育研<br>【遗看详惯】  | <b>关于举办河</b><br>究能力,充分发挥职业教育4 | <b>北省2025年度河北省职</b><br>科学研究的理论指导作用,( | <b>业教育科学研究规划</b><br>足进全省职业教育改革和 | <b>训课题立项申报</b><br>和发展,经研究决定组织开 | 展词北省职业教育研究       |     |
| <b>河北省职业</b><br>研究规划语 | 做情科学<br>國管理平合                 |                                      |                                 | 知公告                            |                  | ₽5> |
| 校师上传                  | ><br>†                        | <b>③</b><br>級推优                      |                                 |                                | 「日本の             | ī   |

#### 二、教师注册/登录

1. 账号注册

点击首页右上角"注册"按钮进入到注册详情页,依次输入姓名、 邮箱、手机号、密码、确认密码、验证码等六项信息,点击注册。提 示注册成功后,点击"确定"将自动跳转到教师登录页面。

| Sattledamate         |                            |                              | 74                           |                              |                           |                        | ~ |
|----------------------|----------------------------|------------------------------|------------------------------|------------------------------|---------------------------|------------------------|---|
|                      | 31347771012022             |                              |                              |                              | -                         |                        |   |
| 目内                   | 通知公告                       | <b>禁</b> 作于团                 | f Fair                       | 59×                          | N\$244O                   | 8053.19                |   |
| 为提升我省职业教<br>【查看详情】   | <b>关于举</b><br>育研究能力,充分发挥职业 | 办河北省2025年度河北<br>救育科学研究的理论指导作 | <b>七省职业教育科学</b><br>F用,促进全省职业 | <b>研究规划课题立项</b><br>效育改革和发展,经 | 5 <b>申报</b><br>研究决定组织开展河引 | 比省职业教育研究               |   |
| <b>河北省</b> 职<br>研究规划 | 业設育科学<br>問題管理平台            |                              |                              | 通知公告                         | 1                         | 25.                    |   |
| 校师上传                 | >                          | る                            | >                            | 全级审评                         | >                         | 定義単公布                  |   |
|                      |                            |                              |                              |                              |                           |                        |   |
|                      |                            |                              |                              | 河:                           | 化省职业教育科                   | 学研究规划课题管理平             | 台 |
|                      |                            |                              |                              |                              | F                         | 用户注册                   |   |
|                      |                            |                              |                              | 1 手机<br>2 密码<br>2 タイ         | 号为登录账号<br> 必须包含大小写字       | 母和数字并且长度>=8位           |   |
| 19                   |                            |                              |                              | 8 i                          | 则试                        |                        |   |
| 1-                   |                            |                              |                              |                              | 12om                      |                        |   |
| ktsb.hbte.com        | .cn 显示                     |                              |                              |                              | 1                         |                        |   |
| 注册成功                 |                            | 2.                           |                              | ÷.                           |                           |                        |   |
|                      |                            |                              |                              | ÷                            |                           |                        |   |
|                      |                            |                              |                              | ⊘ :                          | 33516                     | -835,6                 |   |
|                      |                            |                              |                              |                              |                           | <b>京</b> 账号去登录<br>注册   |   |
|                      |                            |                              |                              | 1                            | 土肋即表示同意平;                 | □ 《隠私政策和用户协议》<br>:近回首面 |   |

#### 注意:

①姓名、邮箱、手机号注册之后不可修改并且是重置密码时的验 证条件,请确保输入正确;

②手机号作为登录账号且唯一,请输入正确的手机号码;

③ 密码格式必须包含大小字母和数字并且长度大于或等于 8 位。2. 教师登录

点击主页右上角"登录"按钮,选择"教师登录",输入注册时 填写的手机号、密码、验证码点击登录按钮。

| AU     AU     AU     AU     AU     AU     AU                                                                                                    | 河北省职业教育科学                         | 研究规划课题管理平台                                    | C                                      | >                           |        | ć |
|----------------------------------------------------------------------------------------------------|-----------------------------------|-----------------------------------------------|----------------------------------------|-----------------------------|--------|---|
| <section-header><section-header></section-header></section-header>                                                                                                    | 首页 道知                             | 公告 操作手册                                       | 作品要求                                   | 下载中心                        | 服务支持   |   |
|                                                                                                    | 为提升我省职业教育研究能力,充<br>【產 <b>看评情】</b> | 关于举办河北省2025年度河北省职<br>分发挥职业教育科学研究2093812指导作用。《 | <b>业教育科学研究规划课题立</b><br>促进全省率业教育改革和发展。4 | <b>项申报</b><br>圣研究决定组织开展河北省1 | 职业教育研究 |   |
| Image: Part   Image: Part Image: Part Imag                                                                                     | 河北省职业数合体                          |                                               | 通知公告                                   |                             | 更多>    |   |
| おけい いっかい いっかい いっかい いっかい いっかい いっかい いっかい いっ                                                                                                    | 秋师上传     秋师上传                     | る<br><sup>内级推优</sup>                          | 日本                                     | >                           | 観果公布   |   |
| 可比省职业教育科学研究规划课题管理平台         ()       管理员登录       专家登录         ()       请输入手机号         ()       请输入感码         ()       请输入感码         ()       请输入验证码         ()       订输入验证码         ()       订输入验证码         ()       订输入验证码         ()       订输入验证码         ()       订输入验证码         ()       近日四田         ()       近日四田         ()       近日田                                                                                                    |                                   |                                               |                                        |                             |        |   |
|                                                                                                    | 河                                 | 北省职业教育科学                                      | 研究规划课题                                 | 题管理平台                       |        |   |
| <ul> <li>○ 請輸入郵码</li> <li>○ 請輸入磁码</li> <li>○ 請輸入磁码</li> <li>○ 請輸入磁码</li> <li>○ 請輸入磁码</li> <li>○ 近日報</li> <li>○ 近日</li> <li>○ 近日</li> <li>○ 返回首页</li> </ul>                                                                                                    | (                                 | 教师登录)管理                                       | 员登录 专家                                 | 家登录                         |        |   |
| <ul> <li>□ 请输入密码</li> <li>○ 请输入验证码</li> <li>○ 还没有账号,去注册</li> <li>○ 记密码</li> <li>○ 受尿</li> <li>○ 返回首页</li> </ul>                                                                                                    |                                   | ○ 请输入手机号                                      |                                        |                             |        |   |
| <ul> <li>○ 请输入验证码</li> <li>还没有账号,去注册</li> <li>忘记密码</li> <li>登录</li> <li></li> <li></li> <li></li> <li></li> <li></li></ul> <li> <li> <ul> <li></li></ul> <li> <ul> <li></li></ul> <ul> <li></li></ul> <li> <ul> <li></li></ul> <ul> <li></li></ul> <li> <ul> <li></li></ul> <ul> <li></li></ul> <ul> <li></li></ul> <ul> <li></li></ul> <ul> <li></li></ul> <ul> <li></li></ul> <ul> <li></li></ul> <ul> <li></li></ul> <ul> <li></li></ul> <ul> <li></li></ul> <ul> <li></li></ul> <ul></ul></li></li> |                                   | - 请输入密码                                       |                                        |                             |        |   |
| び没有账号,去注册 忘记密码<br>登录<br>く返回首页                                                                                                    |                                   | ⑦ 请输入验证码                                      | 4021                                   | 1                           |        |   |
| 登録 く返回首页                                                                                                    |                                   | 还没有账号,去注册                                     | 忘                                      | 记密码                         |        |   |
| <返回首页                                                                                                    |                                   |                                               |                                        |                             |        |   |
|                                                                                                    |                                   | <返                                            | 回首页                                    |                             |        |   |
|                                                                                                    |                                   |                                               |                                        |                             |        |   |

三、完善信息

1. 登录成功之后, 页面弹出完善信息的提示框, 点击"确定"按

钮完善相关信息。(首次登录后需要先完善相关信息,否则无法进行 其他操作)

| 河北省职业教育科学研究规划课题管理平台                    |                               | 首页 | 测试,您好~ |
|----------------------------------------|-------------------------------|----|--------|
| 音 课题申报                                 |                               |    |        |
| 医 我的申报                                 |                               |    |        |
| 画 完善信息                                 |                               |    |        |
| 合 #################################### |                               |    |        |
|                                        |                               |    |        |
|                                        |                               |    |        |
|                                        | ktsb.hbte.com.cn 显示<br>请先限看信息 |    |        |
|                                        |                               |    |        |
|                                        |                               |    |        |
|                                        |                               |    |        |
|                                        |                               |    |        |
|                                        |                               |    |        |

需选择学校所在地市、学段,填写学校名称和验证码。填写完成后点击保存,根据系统提示完成操作。(姓名、手机号、邮箱为注册时填写的信息)

| 河北省职业教育科学研究规划课题管理平台 |                   |                        |                  |      |     | 首页 | <b>测</b> 试,您好 ~ |
|---------------------|-------------------|------------------------|------------------|------|-----|----|-----------------|
| 82 课题中报             | 完善资料              |                        |                  |      |     |    |                 |
| 医 我的申报              | "姓名               |                        | "手机号             |      | "邮箱 |    |                 |
| 高 完善信息              | 测试                |                        | 18J              |      |     |    |                 |
| А 修改密码              | "学校               |                        |                  |      |     |    |                 |
|                     | 質層学校              | ~ 中限                   | Ŧ                | 测试学校 |     |    |                 |
|                     | w证码<br>28775 7415 | ktsb.hbte.com.<br>确认保存 | cn 显示<br>(11) 取消 |      |     |    |                 |

#### 四、课题申报

课题申报板块分立项申报和结项申报两个申报页面,统一进入申 报入口再选择对应的申报类别。

### 1. 立项申报

1.1 点击"申报入口"进入到课题申报页面。

| 河北省职业教育科学研究规划课题管理平台 |                                                                                                    | 首页  | 测试,您好                                          |
|---------------------|----------------------------------------------------------------------------------------------------|-----|------------------------------------------------|
| 2 建酸中报<br>2 我的申报    | 作品提交                                                                                                    |     |                                                |
| 图 完善信息<br>合 核政策码    |                                                                                                    |     |                                                |
|                     | 通知公告<br>generate<br>20 community Processor and community of the community of the community of the community of the community of the | 200 | 更多><br>, ,, ,, ,, ,, ,, ,, ,, ,, ,, ,, ,, ,, , |

# 1.2 点击"立项申报"图标,进入到立项申报详情页。

|         | 河北省职业数育科学<br>研究规划课题管理平台 |  |
|---------|-------------------------|--|
| 00 课题申报 |                         |  |
|         |                         |  |
| 罰 常见问题  |                         |  |

1.3填写课题名称、选题依据、课题简介、课题负责人信息、课题组成员信息、课题信息,上传申报书、活页。

河北省职业教育科学 研究规划课题管理平合

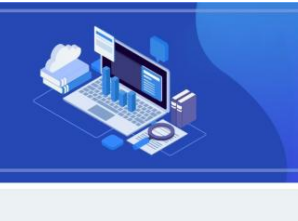

| sonade                                                                                                    |                                        |               |                            |            |        |   |  |
|----------------------------------------------------------------------------------------------------|----------------------------------------|---------------|----------------------------|------------|--------|---|--|
|                                                                                                    |                                        |               |                            |            |        |   |  |
| <b>计新增作品</b>                                                                                                    |                                        |               |                            |            |        |   |  |
| *课题名称                                                                                                    | 谢输入标题                                  |               |                            |            |        |   |  |
| * 法题休暇                                                                                                    | 通填写本次课题指南序号数字或                         | 者"白透"         |                            |            |        |   |  |
| * 课题简介                                                                                                    |                                        |               |                            |            |        |   |  |
|                                                                                                    |                                        |               |                            |            |        |   |  |
| -                                                                                                    |                                        |               |                            |            |        |   |  |
| 司 作者信息                                                                                                    |                                        |               |                            |            |        |   |  |
| WEIGHA                                                                                                    |                                        |               |                            |            |        |   |  |
| 提示:<br>每位课题员                                                                                                    | 夏人只能申报一个课题,且不能作为课                      | 國相成员参加其他      | 顺音的申请                      |            |        |   |  |
|                                                                                                    | *姓名                                    |               |                            | *性别        |        |   |  |
|                                                                                                    |                                        |               |                            | 请选择        |        |   |  |
|                                                                                                    | 1 职务                                   |               |                            | * IR8      |        |   |  |
|                                                                                                    | 请选择                                    |               |                            | 请选择        |        | - |  |
|                                                                                                    | *年龄                                    |               |                            | *专业        |        |   |  |
|                                                                                                    |                                        |               |                            |            |        |   |  |
|                                                                                                    | *所属学校                                  |               |                            | *联系电话      | ž      |   |  |
|                                                                                                    | 学校名称要与公童一致                             |               |                            |            |        |   |  |
|                                                                                                    | *通讯地址                                  |               |                            |            |        |   |  |
|                                                                                                    |                                        |               |                            |            |        |   |  |
| 课题组成员                                                                                                    |                                        |               |                            |            |        |   |  |
| 提示:                                                                                                    | -                                      |               |                            |            |        |   |  |
| 课题组成员t<br>姓名                                                                                                    | 最多只能同时参加两个课题的申报                        |               | 所屬学校                       |            |        |   |  |
|                                                                                                    |                                        |               |                            |            |        |   |  |
| 姓名                                                                                                    |                                        |               | 所屬学校                       |            |        |   |  |
|                                                                                                    |                                        |               |                            |            |        |   |  |
| 姓名                                                                                                    |                                        |               | 所屬学校                       |            |        |   |  |
| 10.2                                                                                                    |                                        |               | 新聞堂校                       |            |        |   |  |
|                                                                                                    |                                        |               |                            |            |        |   |  |
| 姓名                                                                                                    |                                        |               | 所屬学校                       |            |        |   |  |
|                                                                                                    |                                        |               |                            |            |        |   |  |
| 姓名                                                                                                    |                                        |               | 所屬学校                       |            |        |   |  |
| 1.1.1.1.                                                                                                    |                                        |               |                            |            |        |   |  |
| 姓名                                                                                                    |                                        |               | 所屬学校                       |            |        |   |  |
| 姓名                                                                                                    |                                        |               | 所屋学校                       |            |        |   |  |
| ~~~                                                                                                    |                                        |               | Sime S oc                  |            |        |   |  |
| S and the                                                                                                    |                                        |               |                            |            |        |   |  |
| The state of the state of the s |                                        |               |                            |            |        |   |  |
| * pdf                                                                                                    |                                        |               |                            |            |        |   |  |
| 选择文件                                                                                                    | 未选择任何文件                                |               | 点击上传                       |            |        |   |  |
|                                                                                                    |                                        |               |                            |            |        |   |  |
| nade                                                                                                    |                                        |               |                            |            |        |   |  |
| · 200 B                                                                                                    | 27                                     |               |                            | * 17       | io 単句  |   |  |
| <b>第13</b> 月                                                                                                    | *^                                     |               | -                          | 10         | 8择     |   |  |
| * 10177.08                                                                                                    |                                        |               |                            |            | * 深於信息 |   |  |
| 选择市                                                                                                    |                                        | 提示:市庫高調       | R院校请选择学校所在地点               | <b>5</b> , | 输入关键同  |   |  |
|                                                                                                    |                                        | and then, see | CONTRACTOR OF THE PARTY OF |            |        |   |  |
|                                                                                                    | @上传总大小建议不能过100MB                       |               |                            |            |        |   |  |
| 提示:<br>1 作品资源                                                                                                    | ECONTRAL STORE                         | 位和姓名的信息       |                            |            |        |   |  |
| 提示:<br>1 作品资源<br>2 活页仅支F<br>3 活页的文+                                                                                                    | 時PDF構式<br>中命名和内容不允许出现任何申报者单            |               |                            |            |        |   |  |
| 提示:<br>1 作品资源<br>2 活页仅支5<br>3 活页的文(<br>* 活页                                                                                                    | 時PDF構成<br>中命各和內容不允許出现任何申报者单            |               |                            |            |        |   |  |
| 提示:<br>1 作品资源<br>2 活页仅支<br>3 活页的文(<br>* 活页<br>选择文件                                                                                                    | 等PDF構成<br>生命名和内容不允许出现任何申报者单<br>未选择任何文件 |               | 点击上传                       |            |        |   |  |
| 提示:<br>1 作品资源<br>2 活页仅支<br>3 活页的文<br>* 活页<br>选择文件                                                                                                    | 每PDF檔式<br>中產各和內容不允許出现任何申报者當<br>未选择任何文件 |               | 点击上传                       |            |        |   |  |
| 提示:<br>1 作品资源<br>2 活页(改)<br>3 活页的文(<br>* 活页<br>选择文件                                                                                                    | 每PDF機式<br>中的名和內容不允许出现任何申报者量<br>未选择任何文件 |               | 点击上传                       |            |        |   |  |
| 提示:<br>1 作品资源<br>2 活页(又支<br>3 活页的文)<br>* 活页<br>选择文件                                                                                                    | 每00%或<br>中的名称的毫不比許出现任何申报者曾<br>未悉非任何文件  |               | 点击上传                       |            |        |   |  |

提交

版权所有:河北省职业教育科学研究规划律题管理平台 DJCP: 13010043031-20001 第1CP备18011017号-1 注意:

①选题依据,请填写本次课题指南序号数字或者"自选"
 ②上传申报书、活页时,需点击"选择文件"再选择"点击上传"。
 ③上传完成后,可在对应的文本框内修改课题名称。

④若课题上传有误,可点击'×'删除后重新上传。

⑤作品信息处的字段是对应关联的,需要依次按顺序填写,否则 下拉选项为空白。

⑥活页的文件命名和内容均不允许出现任何申报者单位和姓名 的信息

1.4点击页面底端"提交"按钮,根据提示进行相应操作,课题
 提交成功后会自动跳转到个人空间。

| 提示:<br>1 作品资源经上传总大小<br>2 活页仅支持PDF格式<br>3 活页的文件命名和内容<br>* 活页 | 2建议不超过100MB<br>第不允许出现任何申报者组 | 单位和姓名的信息<br>ktsb.hbte.com.cn 显示 |
|-------------------------------------------------------------|-----------------------------|---------------------------------|
| [ <b>透津义件</b> ]未齢名1.pdf                                     | r<br>未命名1.pdf               | 确以经交<br>2<br>一 所述<br>取演         |
|                                                             |                             | 1. 握交                           |

2. 结项申报

2.1 点击"申报入口"进入到课题申报页面。

| 河北省职业教育科学研究规划课题管理平台 |                                                                                                    | 首页  | 测试,您好 |
|---------------------|----------------------------------------------------------------------------------------------------|-----|-------|
| ○ 我的申报              | 作品提交                                                                                                    |     |       |
| 画 完善信息              |                                                                                                    |     |       |
| 合 物政審問              |                                                                                                    |     |       |
|                     |                                                                                                    |     |       |
|                     | 通知公告                                                                                                    |     | 更多>   |
|                     | Double Contraction of the Contraction of the Contra |     |       |
|                     | )                                                                                                    | 201 | 0.171 |

2.2 点击"结项入口"图标进入到结项申报详情页。

|         | 河北省职业数育科学<br>研究规划课题管理平合 |  |
|---------|-------------------------|--|
| 88 课题申报 |                         |  |
| 立项申     |                         |  |

2.3填写课题名称、课题批准号、课题简介、课题负责人信息、
 课题组成员信息、课题信息以及上传课题结题材料。

| 河北省职业数育科学  |
|------------|
| 研究规划课题管理平台 |

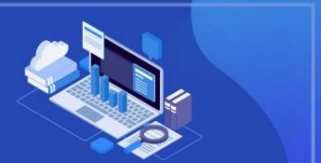

| 结项入口      |
|-----------|
| 活动时间: 20; |

😭 ###### "课题名称 请输入标题 \*课题批准号 请输入唯一课题批准号

\* 课题简介

12

| 作者信息                         |                |       |   |
|------------------------------|----------------|-------|---|
| 课题负责人                        |                |       |   |
| 显示:<br>每位课题负责人只能申报一个课题,且不能作为 | 课题组成员参加其他项目的申请 |       |   |
| *姓名                          |                | * 性别  |   |
|                              |                | 请选择   | * |
| * ID.S.                      |                | * 职称  |   |
| 请选择                          | *              | 通选择   | * |
| * #ED)                       |                | • ④亦  |   |
|                              |                |       |   |
| *所重学校                        |                | *联系电话 |   |
| 学校名称要与公童一致                   |                |       |   |
| * 通讯地址                       |                |       |   |
|                              |                |       |   |
| 尾遊組成员<br>優示:<br>雪素和活動由時令級本相同 |                |       |   |
| 18                           | 所屬学校           |       |   |
|                              |                |       |   |
| 生名                           | 所屬学校           |       |   |
|                              |                |       |   |
| ±8                           | 所屬学校           |       |   |
|                              |                |       |   |

| S | 所属学校 |
|---|------|
|   |      |
| 5 | 所履学校 |
|   |      |
| 8 | 所屬学校 |
|   |      |
| 8 | 所屬学校 |
|   |      |
|   | 所屬学校 |
|   |      |

| 于ODelA                                 |      | *                                       | · · · · · · · · · · · · · · · · · · · |  |
|----------------------------------------|------|-----------------------------------------|---------------------------------------|--|
| *地区信息                                  |      |                                         | *学校信息                                 |  |
| 选择市                                    |      | 提示:市屋亮职院校请选择学校所在地市,<br>餐屋中职、高职院校请选择客屋学校 | 输入关键词                                 |  |
| N酸结糖材料仅支持PDF相<br>酸结糖材料                 | IT   |                                         |                                       |  |
| 職結職材料仪支持PDF#<br>職結職材料<br>揮文件 未选择任何文件   | lat. | 启击上传                                    |                                       |  |
| 北部結晶材料(仅支持POFM<br>脂結晶材料<br>孫文件]未选择任何文件 | int. | 点击上传                                    |                                       |  |
| 韓國國材料(位支持PDF權<br>醫統醫材料<br>揮文件 未选择任何文件  | ent. | 后击上传                                    |                                       |  |

超交

注意:

①课题批准号是唯一的,需按正确格式填写。

②课题组成员填写顺序需要和结题申请书排序相同

③上传完成后,可在对应的文本框内修改课题名称。

④若课题上传有误,可点击'×'删除后重新上传。

⑤作品信息处的字段是对应关联的,需要依次按顺序填写,否则 下拉选项为空白。

⑥课题结题材料按照材料装订格式模板顺序要求扫描(保存)成 一个 PDF 文件,以"课题编号+主持人姓名"命名

2.4点击页面底端"提交"按钮,根据提示进行相应操作,课题
 提交成功后会自动跳转到个人空间。

| 超过100MB | ktsb.hbte.com.cn 显示<br>提交成功 |  |
|---------|-----------------------------|--|
|         | 点击上传                        |  |
|         | *                           |  |
|         |                             |  |
|         | *<br>*                      |  |
|         | 膝                           |  |

#### 五、我的申报

点击"我的申报"可查看、修改、删除已经提交的课题。(上传 时间结束后则不允许修改和删除)

| 阿北省职业教育科学研究规划课题管理平台 |      |      |      |     | 首页 测试,您好 ~     |
|---------------------|------|------|------|-----|----------------|
| 82 網驗申报             |      |      |      |     | í              |
| ▶ 我的申报              | 我的作品 |      |      |     |                |
| (1) 完善信息            | 作品标题 | 作品类型 | 作品分组 | 时间  | 銀作             |
| 0                   | 程 1  | 課题申报 |      |     | · 運看   修改   删除 |
|                     | Mar  | 课题申报 | 1000 | 2.2 | 查看   修改   删除   |
|                     |      |      |      |     |                |
|                     |      |      |      |     |                |
|                     |      |      |      |     |                |
|                     |      |      |      |     |                |
|                     |      |      |      |     |                |
|                     |      |      |      |     | I              |

## 六、忘记密码

在登录页面点击右下角点击"忘记密码",进行重置密码操作。 输入注册时填写的姓名、手机号、邮箱、新密码等六项内容,点击"提 交",重置密码成功。

|   | 河北省职业教育科学研究规划课题管理平台 |  |
|---|---------------------|--|
|   | 教师登录 管理员登录 专家登录     |  |
|   | △ 请输入手机号            |  |
|   | ☐ 请输入密码             |  |
| 0 | ⑦ 请输入验证码 456 S€     |  |
|   | 还没有账号,去注册 忘记密码      |  |
|   | 受录                  |  |
|   | <返回首页               |  |
|   |                     |  |

| <返回 1手机号为登录账号 2 密码必须包含大小写字母和数字并且长度>=8位                                                                                                    |  |
|----------------------------------------------------------------------------------------------------|--|
| 3名子中带:小请复制:                                                                                                    |  |
| □ 请输入手机号                                                                                                    |  |
| <ul> <li>☑ 请输入邮箱</li> <li>□     <li>□     <li>□</li> <li>□</li> <li< th=""><th></th></li<></li></li></ul> |  |
| ☐ 请确认您的新密码                                                                                                    |  |
| ☞ 请填写验证码                                                                                                    |  |
| 提交                                                                                                    |  |
|                                                                                                    |  |